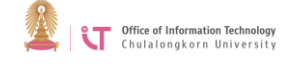

## **FileZilla Program Installation**

1. Download the FileZilla program from <u>http://filezilla-project.org</u>> Click *Download FileZilla Client*. You will be redirected to a new page with a software to download. Select the program that suits your computer system.

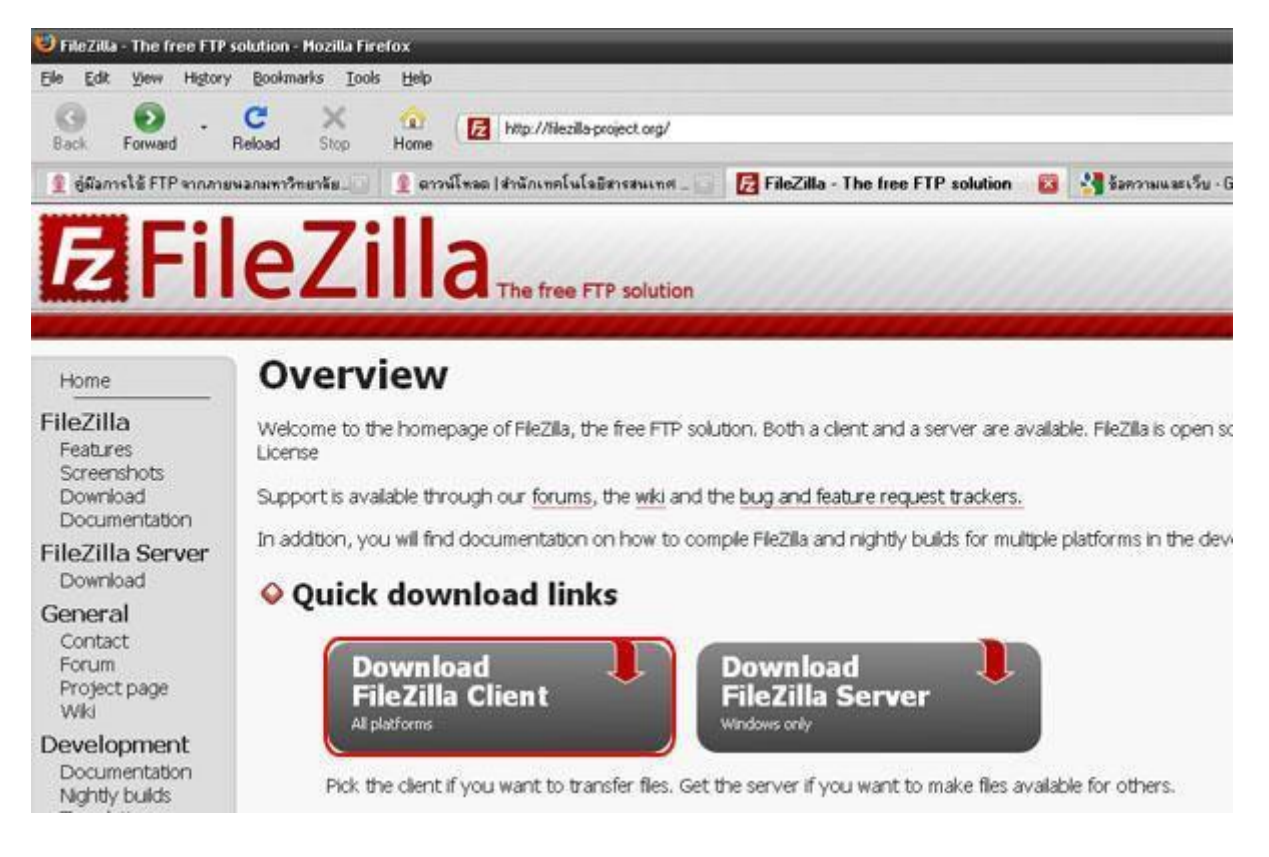

2. When the download is complete, you will get a FileZilla installer> Click to install.

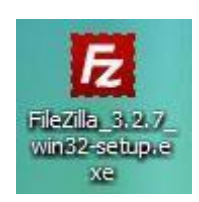

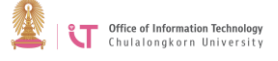

3. On the License Agreement page, click *I Agree*.

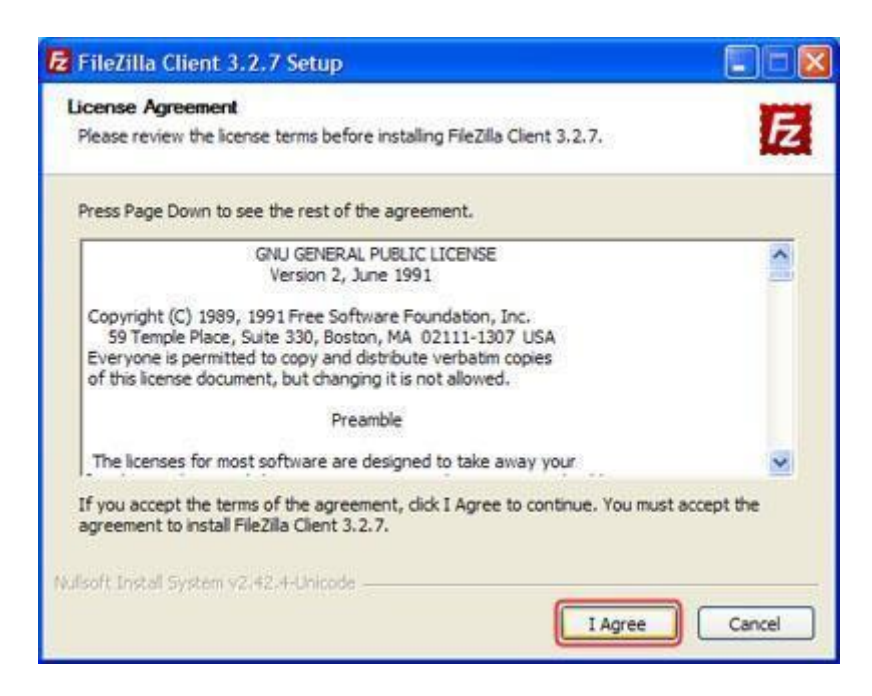

4. Next, select whether you wish to make this software available to all users or just yourself. If you wish to make it available to all users, click *Anyone who uses this computer (all users)*> Click *Next*.

| FileZilla Client 3.2.7 Setup                                                     |               |
|----------------------------------------------------------------------------------|---------------|
| Choose Installation Options<br>Who should this application be installed for?     | E             |
| Please select whether you wish to make this software available to all users or j | ust yourself. |
| <ul> <li>Anyone who uses this computer (all users)</li> </ul>                    |               |
| Only for me (Administrator)                                                      |               |
|                                                                                  |               |
|                                                                                  |               |
| Installation for all users requires Administrator privileges.                    |               |
| Nulsoft Install System v2.42.4-Unicode                                           |               |
| < Back Next >                                                                    | Cancel        |

5. On the Choose Components page, click Next.

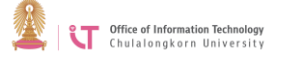

6. On the *Choose Install Location* page, if you do not wish to change the location, click *Next*.

| E FileZilla Client 3.2.7 Setup                                                                                                    |               |
|----------------------------------------------------------------------------------------------------|---------------|
| Choose Install Location<br>Choose the folder in which to install FileZilla Client 3.2.7.                                                                  | Z             |
| Setup will install FileZilla Client 3.2.7 in the following folder. To install in a different<br>Browse and select another folder. Click Next to continue. | folder, click |
| Destination Folder C:\Program Files\FileZilla FTP Client Brows                                                                                            | æ             |
| Space required: 14.8MB<br>Space available: 27.0GB<br>Nullsoft Install System v2.42.4-Unicode<br>C Back Next >                                             | Cancel        |

- 7. On the *Choose Start Menu Folder* page, click *Install* and the program will be installed automatically. Wait until Setup is complete.
- 8. Once Setup is complete, click *Finish* to close.

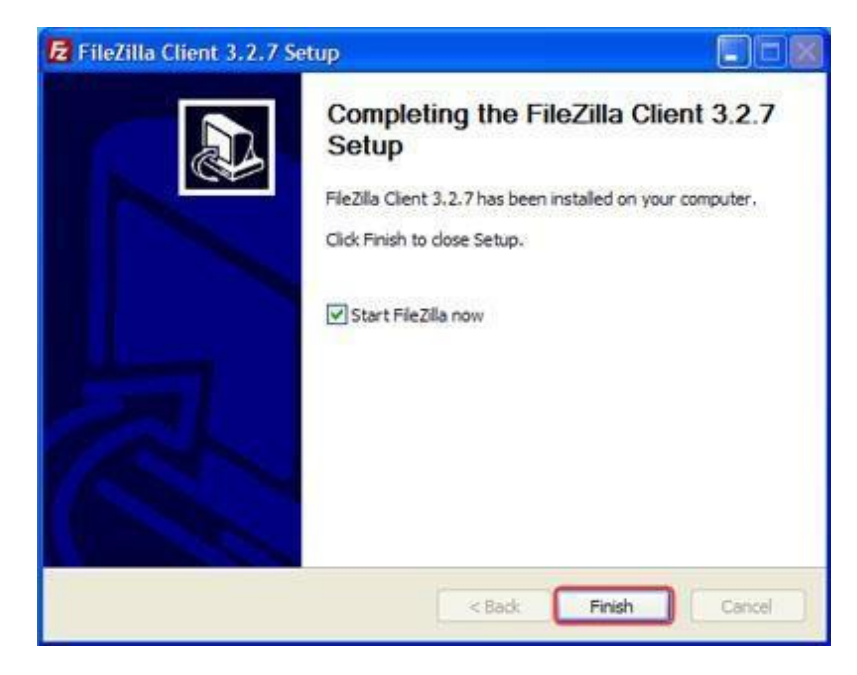